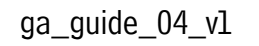

**B** 

graficheantiga

GUIDE PRATIQUE POUR L'EXPORTATION DES PDF À PARTIR D'INDESIGN ET DE QUARK\_V8

# 01\_EXPORTATION D'UN FICHIER PDF À PARTIR DES LOGICIELS ADOBE INDESIGN CS6 ET QUARKXPRESS 8

Le PDF (Adobe Portable Document Format) est un fichier fermé, qui ne peut pas être modifié, excepté quelques corrections limitées.

C'est la raison pour laquelle c'est le fichier le plus sûr et le moins lourd à fournir pour l'impression.

Pour créer un PDF correct, il faut partir d'une mise en page qui présente les caractéristiques suivantes :

## 1. Résolution:

Résolution conseillée 300 ppp.

#### 2. Images:

Dans la mise en page, les liens doivent tous être actualisés et actifs (non manquants). Pour les travaux imprimés en quadrichromie, les images doivent être en CMJN avec profil incorporé (norme de référence ISOcoated\_v2\_eci.icc). Les images en RVB doivent avoir le profil incorporé d'origine. Si le profil n'est pas incorporé, nous appliquerons la norme de référence ISOcoated\_v2\_eci.icc pour les CMJN et Adobe\_RGB\_(1998).icc pour les RVB. Les images à imprimer en noir ou Pantone doivent être en échelle de gris ou bitmap. Les formats acceptés sont : Tiff, Psd, Eps, Jpeg haute qualité.

## 3. Couleurs:

Utiliser les couleurs Pantone uniquement dans les documents qui doivent être imprimés en tons directs.

En cas d'impression de tons directs (Pantone), vérifier dans la palette que ces couleurs ne sont pas converties en quadrichromie ; si le travail est fourni en PDF, vérifier l'exportation correcte des pantones. Si le travail ne doit pas être imprimé en Pantone, le document doit être géré en CMJN (vérifier dans la palette des échantillons de couleur utilisés qu'il n'y a pas de pantone). Éviter les couleurs définies en RVB, puisqu'elles sont destinées à la visualisation à l'écran et peuvent donner des résultats chromatiques inattendus si elles sont converties en quadrichromie. Dans les bandes, les fonds ou les éléments de grandes dimensions de couleur noire, utiliser un « soutien de noir ». Les valeurs correctes sont les suivantes : C=40 M=30 J=30 N=100. Ne pas utiliser de « soutien de noir ». ou d'autres couleurs complexes sur des dessins techniques, des textes particulièrement fins ou inférieurs à 6 pt : sinon, des défauts de repérage pourraient se vérifier pour ces éléments en phase d'impression.

## 4. Police:

Les polices utilisées dans le document doivent être actives.

## 5. Fonds Perdus:

Pour les pages qui contiennent des images ou des fonds perdus, il faut des fonds perdus minimum de 3 mm. En cas de couvertures cartonnées ou pour classeurs à anneaux, les fonds perdus doivent être au minimum de 2 cm.

## 6. Finitions:

En présence de couleurs sérigraphiques, de vernis, d'emporte-pièces et de poinçonnages, utiliser un pantone en surimpression, pour éviter que cette couleur défonce le fond, ou soit ripé en transparence. Gérer de préférence les finitions dans une couche différente de la mise en page.

## 7. Documents mis en pages:

S'il s'agit d'un travail réalisé en brochage, la couverture ne doit pas être incorporée à l'intérieur du document mis en pages du bloc intérieur, mais dans un document mis en pages séparé, comprenant le dos et les éventuels rabats.

Nous préconisons de contrôler le PDF une fois qu'il a été créé avant de l'envoyer. Il est conseillé d'accompagner les fichiers d'une maquette papier.

## 01.1\_CRÉER UN PDF/X-4:2010 À PARTIR D'INDESIGN CS6

Nous conseillons d'utiliser notre paramètre prédéfini GraficheAntiga\_PDFX-4\_v1.joboptions accessible en téléchargement sur notre site www.graficheantiga.it dans le menu services - prépresse - les standards - les paramètres prédéfinis.

| chier Edition Page Texte Objet Table                                                                                | au Affichage Fenêtre Aluto                                                         |  |  |  |
|----------------------------------------------------------------------------------------------------|------------------------------------------------------------------------------------|--|--|--|
| Nouveau Duvrir #0<br>Parcourir dans Bridge \\X0                                                                     | <u>∃</u>  ○○-p- ≛ ↔ <mark>Ø</mark> •]                                              |  |  |  |
| Fermer XW<br>Enregistrer XS<br>Enregistrer sous 0 %S<br>Archiver<br>Enregistrer une copie ℃%S<br>Version precédente | (3) (30 35 c, v) ⊕ av (∎ ¥).                                                       |  |  |  |
| Importer 36D<br>Importation XML                                                                                     |                                                                                    |  |  |  |
| Paramètres prédéfinis Adobe PDF                                                                                     | Définir                                                                            |  |  |  |
| Paramètres prédéfinis du document                                                                                   | [ARREDO3]<br>[PDF/X-1a:2001]                                                       |  |  |  |
| Format de document \C#P                                                                                             | [PDF/X-3:2002]                                                                     |  |  |  |
| Utilisateur<br>Informations TO 301                                                                                  | [PDF/X-4:2008]<br>[Qualité optimale]<br>[Qualité supérieure]                       |  |  |  |
| Assemblage COXP<br>Impressions prédéfinies<br>Imprimer 3CP<br>Imprimer le cahier                                    | [Taille de fichler minimale]<br>[VIDEO]<br>ARREDO3 AFF<br>GraficheAntiga_PDFX-4_v1 |  |  |  |

Une fois que le paramètre prédéfini a été téléchargé, on peut le charger dans InDesign à partir du menu Fichier - Paramètres prédéfinis Adobe PDF - Définir...

| 142      | ualité supérieure]                                                                                                    | Terminer         |
|----------|----------------------------------------------------------------------------------------------------|------------------|
| IT.      | aille de fichier minimale]                                                                                                    |                  |
| ĮV       | IDEO)                                                                                                    | Nouveau          |
| AF       | REDO3 AFF                                                                                                    | - Martines       |
| Gr       | aficheAntiga_PDFX-4_v1 🔹                                                                                                    | Modifier         |
| De       | scription du paramètre prédéfini :                                                                                                    | Supprimer        |
| 湯のい      | asato su '[PDF/X-4-20087] Utilizzare queste impostazioni per<br>sare documenti Adobe PDF che devono essare conformi o<br>rificati in kase a PDF/X-4-2008, una standard ISD ner in | Charger          |
| 56<br>[] | ambio di contenuto grafico. Per ulteriori informazioni sulla a<br>nazione di documenti PDF compatibili con PDF/X-4, e                                                             | Enregistrer sous |
| té.      | sumé des paramètres prédéfinis :                                                                                                    |                  |
|          | Paramitre pridifini PDF: GraficheAntiga_PDFX-4_v1                                                                                                    |                  |
|          | Compatibilité: Acrobat 7 (PDF 1.6)                                                                                                    |                  |
|          | Conformité aux normes: PDF/X-4 2010                                                                                                    |                  |
| 5        | Congression                                                                                                    |                  |
| 2        | Repervs et fonds pendus                                                                                                    |                  |
| ÷.       | 3ortie Y                                                                                                    |                  |
| ٩v       | ertissements :                                                                                                    |                  |
|          | Le paramètre prédéfini spécifie des profils source qui ne                                                                                                    |                  |

 Cliquer à droite sur Charger et sélectionner le paramètre prédéfini GraficheAntiga\_PDFX-4\_v1.joboptions

| chier Edition Page Texte Objet Ta                                                                                                    | bleau Affichage Fenêtre Aiuto                                                                                                    |
|----------------------------------------------------------------------------------------------------|----------------------------------------------------------------------------------------------------|
| Nouveau<br>Ouvrir ¥0<br>Parcourir dans Bridge \%#0                                                                                                    | ▶<br>0 1 0 0 m ± 44 2 •                                                                                                    |
| Fermer     301       Enregistrer     303       Enregistrer sous     0303       Archiver     20303       Enregistrer une copie     10303       Version précédente     10303 | N   - 2   (2) (2) (2) (2) (4) (4) (4) (4) (4) (4) (4) (4) (4) (4                                                                                                    |
| Importer ¥i<br>Importation XML<br>Parametres prédéfinis Adobe PDE                                                                                                    | D Définir                                                                                                    |
| Exporter #                                                                                                    | LARREDO21                                                                                                    |
| Paramètres prédéfinis du document<br>Format de document TE                                                                                                    | P [PDF/X-1a:2001]<br>P [PDF/X-3:2002]                                                                                                    |
| Utilisateur<br>Informations ៥០១៩                                                                                                    | [PDF/X-4:2008]<br>[Qualité optimale]<br>[Qualité supérieure]                                                                                                    |
| Assemblage TO #1<br>Impressions prédéfinies<br>Imprimer #1<br>Imprimer la cabier                                                                                           | <ul> <li>[Taille de fichier minimale]</li> <li>[VIDEO]</li> <li>ARREDO3 AFF</li> <li>GrancheAntiga, PDEX-4, v1</li> </ul>                                                                                                    |
| internet le canter                                                                                                    | and the second second |

2. Une fois qu'il est chargé, sélectionner le paramètre prédéfini dans le menu Fichier - Paramètres prédéfinis Adobe PDF - GraficheAntiga\_PDFX-4\_v1

| Ceneral       Ceneral         Description:       Bearto su "PDF/X-4-2008]] Utilizare queste impostazioni per creae:         Ansi       Operational Addbe PDF che devono essere conformi o verifica. Per utilizioni nase a PDF/         Ansi       Companies         Projes       Companies         Projes       Companies         Projes       Companies         Projes       Companies         Projes       Companies         Projes       Companies         Projes       Companies         Projes       Companies         Optimiser pour un affichage rapide sur le Web       Créer des calques Acrobat         Créer un PDF balsé       Créer des calques Acrobat         Exporter les calques :       Calques visibles et imprimables         Inclure       Optimiser pour un affichage rapide sur le Web       Créer des calques Acrobat         Créer un PDF balsé       Companies visibles       Companies         Exporter les calques :       Calques visibles et imprimables       Inclure         Inclure       Optimiser pour un affichage rule       Cries et subilities       Eléments interactifis : Ne pas inclure it         Créer un PDF balsé       Cries et subilities       Eléments interactifis : Ne pas inclure it       Annuiler         Inclure       Inclure <th>Norme :</th> <th>PDF/X-4:2010</th> <th></th> <th>Compatibilité :</th> <th>Acrobat 7 (PDF 1.6)</th> <th></th>                                                                                                    | Norme :                                                                                                    | PDF/X-4:2010                                                                                                    |                                                                                                    | Compatibilité :                                                                                          | Acrobat 7 (PDF 1.6)                                                                                                    |     |
|----------------------------------------------------------------------------------------------------|----------------------------------------------------------------------------------------------------|----------------------------------------------------------------------------------------------------|----------------------------------------------------------------------------------------------------|----------------------------------------------------------------------------------------------------|----------------------------------------------------------------------------------------------------|-----|
| Description:<br>Besta of londs paths<br>besta<br>besta<br>b                                                                                                    | Cénical                                                                                                    | Général                                                                                                    |                                                                                                    |                                                                                                    |                                                                                                    |     |
| Pages         Options         Options         Incure         Incure         Incure         Incure         Incure         Incure         Incure         Incure         Incure         Incure         Incure         Incure         Incure         Incure         Incure         Incure         Incure         Incure         Incure <td>Compression<br/>Repéres et fonds perdus<br/>Sortie<br/>Avancé<br/>Synthèse</td> <td>Description : [</td> <td>Basato su '[PDF/X-4:2008]'] Utilizz<br/>locumenti Adobe PDF che devono e<br/>(-4:2008, uno standard ISO per lo<br/>formazioni sulla creazione di doc<br/>nosultare la Guida dell'utente di A</td> <td>are queste imposta<br/>ssere conformi o v<br/>scambio di contenu<br/>umenti PDF compat<br/>robat 1 documenti</td> <td>zioni per creare<br/>erificati in base a PDF/<br/>to grafico. Per ulteriori<br/>ibili con PDF/X-4,<br/>PDF creati nossono</td> <td></td>                                                                                                    | Compression<br>Repéres et fonds perdus<br>Sortie<br>Avancé<br>Synthèse                                                 | Description : [                                                                                                    | Basato su '[PDF/X-4:2008]'] Utilizz<br>locumenti Adobe PDF che devono e<br>(-4:2008, uno standard ISO per lo<br>formazioni sulla creazione di doc<br>nosultare la Guida dell'utente di A                                                                                                    | are queste imposta<br>ssere conformi o v<br>scambio di contenu<br>umenti PDF compat<br>robat 1 documenti | zioni per creare<br>erificati in base a PDF/<br>to grafico. Per ulteriori<br>ibili con PDF/X-4,<br>PDF creati nossono                                                                                   |     |
| Images         Images                                                                                                    |                                                                                                    | Pages                                                                                                    |                                                                                                    |                                                                                                    |                                                                                                    |     |
| Image:       Image:         Image:       Image:         Image:       Image: <td< td=""><td></td><td><ul> <li>Toutes</li> </ul></td><td>-</td><td></td><td></td><td></td></td<>                                                                                                    |                                                                                                    | <ul> <li>Toutes</li> </ul>                                                                                                    | -                                                                                                    |                                                                                                    |                                                                                                    |     |
| Pages     Pages     Panches     Options     Options     Optionser pour un affichage rapide sur le Web     Orfer des calques Acrobat     Optimiser pour un affichage rapide sur le Web     Orfer des calques Acrobat     Optimiser pour un affichage rapide sur le Web     Orfer des calques Acrobat     Optimiser pour un affichage rapide sur le Web     Orfer des calques Acrobat     Optimiser pour un affichage rapide sur le Web     Orfer des calques Acrobat     Optimiser pour un affichage rapide sur le Web     Orfer des calques Acrobat     Optimiser pour un affichage rapide sur le Web     Orfer des calques Acrobat     Optimiser pour un affichage visibles et imprimables     Eléments interactifs : Me pas inclure     OK     Modifier le paramètre prédéfini d'exportation PDF Nom de paramètre : GraficheAntiga_POFX-4_v1     Norme : PDF/X-4:2010     Compression     finages couleur     Sous-échantillonnage bicubique à      350     pixels par pouce     Compression: 2IP     Orfer and acrobat : 128     Qualité d'image: 8 bits      Our les images au-dessus de : 600     pixels par pouce     Compression: 2IP     Orfer acreau: 128     Qualité d'image: 8 bits      Images rouse compression: 2IP     Opt les images au-dessus de : 1800     pixels par pouce     pour les images au-dessus de : 1800     pixels par pouce     pour les images au-dessus de : 1800     pixels par pouce     pour les images au-dessus de : 1800     pixels par pouce     pour les images au-dessus de : 1800     pixels par pouce     pour les images au-dessus de : 1800     pixels par pouce     pour les images au-dessus de : 1800     pixels par pouce     pour les images au-dessus de : 1800     pixels par pouce     pour les images au-dessus de : 1800     pixels par pouce     pour les images au-dessus de : 1800     pixels par pouce     pour les images au-dessus de : 1800     pixels par pouce     pour les images au-dessus de : 1800     pixels par pouce     pour les images au-dessus de : 1800     pixels par pouce     pour les images au-dessus de : 1800     pixels par pouce                                                                                                    |                                                                                                    | Etendue :                                                                                                    | •)                                                                                                    |                                                                                                    |                                                                                                    |     |
| Options       Incorporer les vignettes de page       Afficher le PDF après exportation         Optimiser pour un affichage rapide sur le Web       Créer des calques Acrobat         Créer un PDF balisé       Exporter les calques : Calques visibles et imprimables         Inclure       Inclure         Inclure       Signets         Objets non imprimables       Hyperilens         Eléments interactifs : Ne pas inclure ?       Annuler         OK       Modifier le paramètre prédéfini d'exportation PDF         Norm de paramètre :       CraficheAntiga_PDFX-4_v1         Norm compression       Compression         Compression       Compression         Sous-échantillonnage bicubique à ? 350       pixels par pouce         Pour les images au-dessus de : 600       pixels par pouce         Compression :       2IP       Taille du carreau: 128         Qualité d'image : 8 bits :       Taille du carreau: 128         Qualité d'image : 8 bits :       Taille du carreau: 128         Qualité d'image : 8 bits :       Taille du carreau: 128         Qualité d'image : 8 bits :       Taille du carreau: 128         Qualité d'image : 8 bits :       Taille du carreau: 128         Qualité d'image : 8 bits :       Taille du carreau: 128         Qualité d'image : 8 bits :       Taille du carreau: 128                                                                                                    |                                                                                                    | Pages     Planches                                                                                                    |                                                                                                    |                                                                                                    |                                                                                                    |     |
| Incorporer les vignettes de page       Afficher le PDF après exportation         Optimiser pour un affichage rapide sur le Web       Créer des calques Acrobat         Créer un PDF balisé       Exporter les calques : Calques visibles et imprimables         Exporter les calques : Calques visibles et imprimables       \$         Inclure       Objets non imprimables         Byperfiens       Crilles et repàres visibles         Eléments interactifs : Ne pas inclure       \$         Modifier le paramètre prédéfini d'exportation PDF         Norm de paramètre : CraficheAntiga_PDFX-4_v1         Norme : PDF/X-4:2010       Compatibilité : Acrobat 7 (PDF 1.6)         Calind       Compression         Images couleur       [mages couleur         Sous-échantilionnage bicubique à \$ 350       pixels par pouce         Dompression       [Images couleur         Sous-échantilionnage bicubique à \$ 350       pixels par pouce         Compression : ZIP       Taille du carreau : 128         Qualité d'image : B bits :       Taille du carreau : 128         Qualité d'image : B bits :       Taille du carreau : 128         Qualité d'image : B bits :       Taille du carreau : 128         Qualité d'image : B bits :       Taille du carreau : 128         Qualité d'image : B bits :       Taille du carreau : 128         <                                                                                                    |                                                                                                    | Ontions                                                                                                    |                                                                                                    |                                                                                                    |                                                                                                    |     |
| Exporter les calques : Calques visibles et imprimables         Inclure         Signets         Objets non imprimables         Hyperliens         Crilles et repères visibles         Eléments interactifs : Ne pas inclure :         Annuler         OK         Modifier le paramètre prédéfini d'exportation PDF         Norme :       PDF/X-4:2010 :         Compression         Compression         Faite         Sous-échantillonnage bicubique à :         Sous-échantillonnage bicubique à :         Sous-échantillonnage :         Durites images au-dessus de :         Sous-échantillonnage :         Durites images au-dessus                                                                                                    |                                                                                                    | Incorpore     Optimiser     Créer un F                                                                                                    | · les vignettes de page<br>pour un affichage rapide sur le We<br>'DF balisé                                                                                                    | Afficher le<br>b Créer des                                                                               | PDF après exportation<br>calques Acrobat                                                                                                    |     |
| Inclure<br>Signets<br>Hyperliens<br>Eléments interactifs: Ne pas inclure<br>Eléments interactifs: Ne pas inclure<br>Modifier le paramètre prédéfini d'exportation PDF<br>Norm de paramètre : Grafiche-Antiga_PDFX-4_v1<br>Norme : PDF/X-4:2010<br>Compression<br>Ender<br>Compression<br>Compression<br>Compression<br>Compression<br>Compression: 2IP<br>Qualité d'image : 8 bits :<br>Images au-dessus de : 600<br>pixels par pouce<br>pour les images au-dessus de : 500<br>pixels par pouce<br>pour les images au-dessus de : 500<br>pixels par pouce<br>pour les images au-dessus de : 600<br>pixels par pouce<br>pour les images au-dessus de : 600<br>pixels par pouce<br>pour les images au-dessus de : 600<br>pixels par pouce<br>pour les images au-dessus de : 600<br>pixels par pouce<br>pour les images au-dessus de : 600<br>pixels par pouce<br>pour les images au-dessus de : 128<br>Qualité d'image : 8 bits :<br>Images conchromes<br>Ne pas sous-échantilionner<br>Ne pas sous-échantilionner<br>Ne pas sous-échantil                                                                                                    |                                                                                                    | Exporter les                                                                                                    | calques : Calques visibles et impr                                                                                                    | imables 🛟                                                                                                |                                                                                                    |     |
| Signets       Objets non imprimables         Hyperliens       Crilles et repères visibles         Eléments interactifs : Ne pas inclure :       Annuler         Modifier le paramètre prédéfini d'exportation PDF         Nom de paramètre :       CraficheAntiga_PDFX-4_v1         Norme :       PDF/X-4:2010 :         Compression       Compression         Compression       Compression         Compression       Sous-échantilionnage bicubique à : 350 pixels par pouce         Sonta       Sous-échantilionnage bicubique à : 350 pixels par pouce         Domnése       Images couleur         Images au-dessus de : 600       pixels par pouce         Compression :       ZIP :         Taille du carreau : 128       Qualité d'image : & bits :         Qualité d'image : & bits :       Taille du carreau : 128         Qualité d'image : & bits :       Taille du carreau : 128         Qualité d'image : & bits :       Taille du carreau : 128         Qualité d'image : & bits :       Taille du carreau : 128         Qualité d'image : & bits :       Taille du carreau : 128         Qualité d'image : & bits :       Taille du carreau : 128         Qualité d'image : & bits :       Taille du carreau : 128         Qualité d'image : & bits :       Taille du carreau : 128                                                                                                    |                                                                                                    | Inclure                                                                                                    |                                                                                                    |                                                                                                    |                                                                                                    |     |
| Hyperliens       Crilles et repères visibles         Eléments interactifs       Ne pas inclure         Annuler       OK         Modifier le paramètre prédéfini d'exportation PDF         Nom de paramètre       CraficheAntiga_PDFX-4_v1         Norme       PDF/X-4:2010         Compression       Compression         Compression       Compression         Compression       Sous-échantilionnage bicubique à © 350         pour les images au-dessus de : 600       pixels par pouce         Compression:       ZIP         Qualité d'image       8 bits ©         pour les images au-dessus de : 600       pixels par pouce         Compression:       ZIP         Compression:       ZIP         Qualité d'image       8 bits ©         Qualité d'image       6 bits ©         Dualité d'image       6 bits ©         Nailié d'image       8 bits ©         Noulié d'image       1200       pixels par pouce         pour les images au-dessus de : 1800       pixels par pouce         Dualité d'image:       8 bits ©       Taille du carreau: 128         Qualité d'image       8 bits ©       Taille du carreau: 128         Qualité d'images au-dessus de : 1800       pixels par pouce                                                                                                    |                                                                                                    | Signets                                                                                                    | 🗌 Obje                                                                                                    | s non imprimables                                                                                        |                                                                                                    |     |
| Eléments interactifs : Ne pas inclure         Annuler         OK         Modifier le paramètre prédéfini d'exportation PDF         Norme : PDF/X-4:2010         Norme : PDF/X-4:2010         Compression         Canada         Compression         Sous-échantillonnage bicubique à \$350         pour les images au-dessus de : 600         pour les images au-dessus de : 600         Qualité d'image : 8 bits :         Images en niveaux de gris         Sous-échantillonnage bicubique à \$350         pixels par pouce         pour les images au-dessus de : 600         pixels par pouce         Compression : 21P         Images en niveaux de gris         Images monochromes         Nerges monochromes         Nerges sous-échantillonner         Nerges sous-échantillonner         Nailté d'image : 8 bits :                                                                                                    |                                                                                                    | Hyperlien                                                                                                    | Grille                                                                                                    | s et repères visible                                                                                     | 5                                                                                                    |     |
| Modifier le paramètre prédéfini d'exportation PDE         Nor de paramètre : GraficheAntiga_PDFX-4_v1         Norme : PDF/X-4:2010 *         Compression         Compression         Compression         Sortie         Sous-échantillonnage bicubique à * 350         pour les images au-dessus de : 600         parties en niveaux de gris         Gualité d'image : 8 bits *         Images en niveaux de gris         Sous-échantillonnage bicubique à * 350         pour les images au-dessus de : 600         pour les images au-dessus de : 600         Qualité d'image : 8 bits *         Images en niveaux de gris         Sous-échantillonnage bicubique à *         Qualité d'image : 8 bits *         Images monochromes         Images monochromes         Me pas sous-échantillonner *         Nages au-dessus de : 1800       pixels par pouce         pour les images au-dessus de : 1800       pixels par pouce         Compression : CCITT Groupe 4 *       *                                                                                                    |                                                                                                    | Eléments inte                                                                                                    | eractifs : Ne pas inclure                                                                                                    |                                                                                                    |                                                                                                    |     |
| Compression  Compression  Sortie  Avancei Sortie  Avancei Sortie Avancei Sortie Avancei Sortie Avancei Sortie Sortie Sort                                                                                                    |                                                                                                    | Мо                                                                                                    | difier le paramètre prédéfini d'expo                                                                                                    | ertation PDF                                                                                             | Annuler OK                                                                                                    |     |
| Compression       Images couleur         Repéres et fonds perden       Sous-échantillonnage bicubique à : 350 pixels par pouce         Serie       Asacé         Serie       Sous-échantillonnage bicubique à : 350 pixels par pouce         Compression :       ZIP : Taille du carreau : 128         Qualité d'image :       8 bits : 0         Images en niveaux de gris       Images au-dessus de : 600 pixels par pouce         Sous-échantillonnage bicubique à : 350 pixels par pouce         pour les images au-dessus de : 600 pixels par pouce         Compression :       ZIP : Taille du carreau : 128         Qualité d'image :       8 bits : 0         Images monochromes       Taille du carreau : 128         Images monochromes       Images au-dessus de : 1200 pixels par pouce         Images monochromes       Ne pas sous-échantillonner : 1200 pixels par pouce         pour les images au-dessus de : 1800 pixels par pouce         pour les images au-dessus de : 1800 pixels par pouce         Compression :       CCITT Groupe 4 : 0                                                                                                    | Nom de paramètre : 0                                                                                                   | Mo<br>GraficheAntiga_PD<br>PDF/X-4:2010                                                                                                    | difter le paramètre prédéfini d'expo<br>FX-4_y1                                                                                                    | compatibilité :                                                                                          | Annuler OK                                                                                                    |     |
| Repéres et fonds perden         Sertie         Avacé         Sommèse         Sommèse         Images couleur         Sous-échantillonnage bicubique à \$350         pour les images au-dessus de : 600         Dualité d'image :         8 bits         Compression :         ZIP         Qualité d'image :         8 bits         Sous-échantillonnage bicubique à \$350         pixels par pouce         Compression :         Sous-échantillonnage bicubique à \$350         pixels par pouce         pour les images au-dessus de : 600         pour les images au-dessus de : 600         pour les images au-dessus de : 600         pixels par pouce         Compression :         ZIP         Qualité d'image :         8 bits         Images monochromes         Images monochromes         Images sous-échantillonner         Iz00       pixels par pouce         pour les images au-dessus de : 1800       pixels par pouce         compression :       CCITT Groupe 4                                                                                                    | Nom de paramètre : 0<br>Norme : 0                                                                                      | Mo<br>GraficheAntiga_PD<br>PDF/X-4:2010                                                                                                    | difier le paramètre prédéfini d'expr<br>FX-4_v1                                                                                                    | ortation PDF<br>Compatibilité :                                                                          | Annuler OK                                                                                                    |     |
| Sonia<br>Avanci<br>Sonia<br>Sonia | Nom de paramètre : (<br>Norme : (<br>Génint<br>Composision                                                             | Mo<br>GraficheAntiga_PD<br>PDF/X=4:2010<br>Compression                                                                                                    | difier le paramètre prédéfini d'expr<br>FX-4_v1                                                                                                    | ortation PDF<br>Compatibilité :                                                                          | Annuler OK                                                                                                    |     |
| Symble       Images in mages do desso de cost de course pour les images do desso de course pour les images au-dessus de course pour les images au-dessus de course pour le                                                                                                    | Nom de paramètre : Q<br>Norme : Q<br>Général<br>Compression<br>Repéres et fonds perdes                                 | Mo<br>GraficheAntiga_PD<br>PDF/X=4:2010<br>Compression<br>Images coule                                                                                                    | difier le paramètre prédéfini d'expr<br>fX-4_v1<br>••                                                                                                    | Compatibilité :                                                                                          | Annuler OK                                                                                                    |     |
| Qualité d'image : 8 bits ;<br>Images en niveaux de gris<br>Sous-échantillonnage bicubique à ; 350 pixels par pouce<br>pour les images au-dessus de : 600 pixels par pouce<br>Compression : ZIP ;<br>Qualité d'image : 6 bits ;<br>Images monochromes<br>Ne pas sous-échantillonner ; 1200 pixels par pouce<br>pour les images au-dessus de : 1800 pixels par pouce<br>Compression : CCITT Groupe 4 ;                                                                                                    | Nom de paramètre : (<br>Norme : (<br>Cinical<br>Composition<br>Reprise et fonds perdos<br>Sortis<br>Anna d             | Mo<br>GraficheAntiga_PD<br>PDF/X=4:2010<br>Compression<br>Images coule<br>Sou:                                                                                                    | differ le paramètre prédéfini d'expr<br>FX-4_v1<br>••••••••••••••••••••••••••••••••••••                                                                                                    | Compatibilité :                                                                                          | Annuler OK<br>Acrobat 7 (PDF 1.6)                                                                                                    |     |
| Images en niveaux de gris<br>Sous-échantillonnage bicubique à 3 350 pixels par pouce<br>pour les images au-dessus de 1 600 pixels par pouce<br>Compression : ZIP • Taille du carreau : 128<br>Qualité d'image : 8 bits :<br>Images monochromes<br>Ne pas sous-échantillonner • 1200 pixels par pouce<br>pour les images au-dessus de : 1800 pixels par pouce<br>Compression : CCITT Groupe 4 •                                                                                                    | Nom de paramètre : (<br>Norme : (<br>Cinical<br>Compresión<br>Repires et fonds perdos<br>Sortis<br>Aracci<br>Sortis    | Mo<br>GraficheAntiga_PD<br>PDF/X=4:2010<br>Compression<br>Images coule<br>Sour                                                                                                    | differ le paramètre prédéfini d'expo<br>FX-4_v1<br>•<br>•<br>•<br>•<br>•<br>•<br>•<br>•<br>•<br>•<br>•<br>•<br>•<br>•<br>•<br>•<br>•<br>•<br>•                                                                                                    | Compatibilité :<br>350<br>600                                                                            | Annuler OK<br>Acrobat 7 (PDF 1.6)<br>pixels par pouce<br>pixels par pouce<br>recau: 128                                                                                                    |     |
| Images en niveaux de gris         Sous-échantillonnage bicubique à 3350 pixels par pouce         pour les images au-dessus de 1600 pixels par pouce         Compression : ZIP         Qualité d'image : 8 bits         Images monochromes         Images monochromes         Ne pas sous-échantillonner         pour les images au-dessus de 1800         pixels par pouce         compression : CCITT Groupe 4                                                                                                    | Nom de paramètre : (<br>Norme : (<br>Génical<br>Composition<br>Repires et fonds perdus<br>Sortie<br>Avancé<br>Synthèse | Mo<br>CraficheAntiga_PD<br>PDF/X-4:2010<br>Compression<br>Images coule<br>Sour<br>Comp<br>Qualité                                                                                                    | difier le paramètre prédéfini d'expo<br>FX-4_v1<br>ur<br>s-échantillonnage bicubique à<br>pour les images au-dessus de<br>pression : [2]P<br>d'image : 8 bits ; ]                                                                                                    | Compatibilité :<br>350<br>600<br>Taille du ca                                                            | Annuler OK<br>Acrobat 7 (PDF 1.6)<br>pixels par pouce<br>pixels par pouce<br>rrreau : 128                                                                                                    |     |
| pour les images au-dessus de :       600       pixels par pouce         Compression :       ZIP       Taille du carreau :       128         Qualité d'image :       8 bits :       Taille du carreau :       128         Images monochromes       Images sous-échantillonner       1200       pixels par pouce         pour les images au-dessus de :       1800       pixels par pouce         Compression :       CCITT Groupe 4       Compression :                                                                                                    | Nom de paramètre : (<br>Norme : (<br>Contrat<br>Contrat<br>Repires et fonds perdus<br>Sortis<br>Avancé<br>Synthèse     | Mo<br>GraficheAntiga_PD<br>PDF/X=4:2010<br>Compression<br>Images coule<br>Sour<br>Qualité                                                                                                    | difier le paramètre prédéfini d'expo<br>FX-4_y1<br>••••••••••••••••••••••••••••••••••••                                                                                                    | Compatibilité :<br>350<br>6600<br>Taille du ca                                                           | Annuler OK<br>Acrobat 7 (PDF 1.6)<br>pixels par pouce<br>pixels par pouce<br>irreau : 128                                                                                                    |     |
| Compression :       ZIP       Taille du carreau :       128         Qualité d'image :       8 bits       1200       pixels par pouce         Images monochromes       1200       pixels par pouce         pour les images au-dessus de :       1800       pixels par pouce         Compression :       CCITT Groupe 4       1                                                                                                    | Nom de paramètre : 0<br>Norme : 0<br>Conoression<br>Repères et fonds perfon<br>Sortis<br>Avancé<br>Symbles             | Mo<br>CraficheAntiga_PD<br>PDF/X-4:2010<br>Compression<br>Images coule<br>Sour<br>Qualité                                                                                                    | difter le paramètre prédéfini d'expo<br>FX-4_v1<br>ur<br>s-échantillonnage bicubique à<br>pour les Images au-dessus de<br>pression : ZIP<br>d'Image : 8 bits :<br>reaux de gris<br>-échantillonnage bicubique à                                                                                                    | Compatibilité :<br>350<br>Taille du ca                                                                   | Annuler OK<br>Acrobat 7 (PDF 1.6)<br>pixels par pouce<br>pixels par pouce<br>irreau : 128                                                                                                    |     |
| Qualité d'image : 8 bits :<br>Images monochromes<br>Ne pas sous-échantillonner : 1200 pixels par pouce<br>pour les images au-dessus de : 1800 pixels par pouce<br>Compression : CCITT Groupe 4 :                                                                                                    | Nom de paramètre : 0<br>Norme : 0<br>Concession<br>Repares et fonds paréon<br>Sortia<br>Acancé<br>Symbles              | Mo<br>GraficheAntiga_PD<br>PDF/X-4:2010<br>Compression<br>Images coule<br>Sour<br>Qualité                                                                                                    | difier le paramètre prédéfini d'expo<br>FX-4_v1<br>••••••••••••••••••••••••••••••••••••                                                                                                    | Compatibilité :<br>350<br>Taille du ca<br>350<br>600                                                     | Annuler OK<br>Acrobat 7 (PDF 1.6)<br>pixels par pouce<br>pixels par pouce<br>irreau 128                                                                                                    |     |
| Images monochromes       1200       pixels par pouce         Ne pas sous-échantillonner       1200       pixels par pouce         pour les images au-dessus de :       1800       pixels par pouce         Compression :       CCITT Groupe 4       Images au-dessus de :       1800                                                                                                    | Nom de paramètre : 0<br>Norme : 0<br>Compression<br>Repires et fonds perdus<br>Sortie<br>Avancé<br>Symbilise           | Mo<br>GraficheAntiga_PD<br>PDF/X=4:2010<br>Compression<br>Images coule<br>Sour<br>Qualité<br>Images en ni<br>Sour<br>Comp                                                                                    | difier le paramètre prédéfini d'expo<br>FX-4_v1<br>••••••••••••••••••••••••••••••••••••                                                                                                    | Compatibilité :<br>350<br>600<br>Taille du ca<br>350<br>50<br>Taille du ca                               | Annuler OK<br>Acrobat 7 (PDF 1.6)<br>pixels par pouce<br>pixels par pouce<br>irreau 128<br>pixels par pouce<br>pixels par pouce<br>pixels par pouce<br>pixels par pouce                                 |     |
| Ne pas sous-échantillonner         1200         pixels par pouce           pour les images au-dessus de :         1800         pixels par pouce           Compression :         CCITT Groupe 4         •                                                                                                    | Nom de paramètre : 0<br>Norme : 0<br>Conorssion<br>Repires et fonds perdus<br>Sortie<br>Avancé<br>Sorties              | Mo<br>GraficheAntiga_PD<br>PDF/X=4:2010<br>Compression<br>Images coule<br>Sour<br>Qualité<br>Images en ni<br>Sour<br>Qualité                                                                                 | difier le paramètre prédéfini d'expo<br>FX-4_v1<br>••••••••••••••••••••••••••••••••••••                                                                                                    | Compatibilité :<br>350<br>600<br>Taille du ca<br>350<br>Taille du ca                                     | Annuler OK<br>Acrobat 7 (PDF 1.6)<br>pixels par pouce<br>pixels par pouce<br>irreau 128<br>pixels par pouce<br>pixels par pouce<br>pixels par pouce<br>pixels par pouce<br>pixels par pouce             |     |
| pour les images au-dessus de : 1800 pixels par pouce<br>Compression : CCITT Groupe 4                                                                                                    | Nom de paramètre : 0<br>Norme : 0<br>Concession<br>Repares et fonds pordus<br>Sorta<br>Avancé<br>Sorthise              | Mo<br>GraficheAntiga_PD<br>PDF/X=4:2010<br>Compression<br>Images coule<br>Sour<br>Qualité<br>Images en ni<br>Sour<br>Qualité                                                                                 | difier le paramètre prédéfini d'expe<br>FX-4_v1  FX-4_v1  r=échantillonnage bicubique à  pour les images au-dessus de<br>pression : ZIP d'image : 8 bits :  pour les images au-dessus de<br>pour les images au-dessus de<br>resux de gris -échantillonnage bicubique à  pour les images au-dessus de<br>pour les images au-dessus de<br>pour les images au-dessus de<br>pour les images au-dessus de<br>pour les images au-dessus de<br>pour les images au-dessus de<br>pour les images au-dessus de<br>pour les images au-dessus de<br>pour les images au-dessus de<br>pour les images au-dessus de<br>pour les images au-dessus de<br>pour les images au-dessus de                                                                                                    | Compatibilité :<br>350<br>600<br>Taille du ca<br>350<br>Taille du ca                                     | Annuler OK<br>Acrobat 7 (PDF 1.6)<br>pixels par pouce<br>pixels par pouce<br>irreau 128<br>pixels par pouce<br>pixels par pouce<br>pixels par pouce<br>irreau 128                                       |     |
| Compression : CCITT Groupe 4                                                                                                    | Nom de paramètre : 0<br>Norme : 0<br>Conjourion<br>Repéres et londs perdos<br>Sortie<br>Avancé<br>Somhèse              | Mo<br>GraficheAntiga_PD<br>PDF/X=4:2010<br>Compression<br>Images coule<br>Sour<br>Qualité<br>Images en ni<br>Sour<br>Qualité<br>Images en ni<br>Sour<br>Qualité                                              | difier le paramètre prédéfini d'expe<br>FX-4_v1  FX-4_v1  re-échantillonnage bicubique à  pour les images au-dessus de pression : ZIP  d'image : 8 bits :  pour les images au-dessus de pour les images au-dessus de pour les | Compatibilité :<br>350<br>600<br>Taille du ca<br>350<br>Taille du ca<br>1200                             | Annuler OK<br>Acrobat 7 (PDF 1.6)<br>pixels par pouce<br>pixels par pouce<br>rrreau 128<br>pixels par pouce<br>pixels par pouce<br>pixels par pouce<br>pixels par pouce<br>pixels par pouce             |     |
|                                                                                                    | Nom de paramètre : 0<br>Norme : 0<br>Composition<br>Espères et fonds perden<br>Sortie<br>Aranci<br>Symbies             | Mo<br>GraficheAntiga_PD<br>PDF/X=4:2010<br>Compression<br>Images coule<br>Sour<br>Qualité<br>Images en ni<br>Sour<br>Qualité<br>Images en ni<br>Sour<br>Qualité                                              | difier le paramètre prédéfini d'expe<br>FX-4_v1  FX-4_v1  F | Compatibilité :<br>350<br>600<br>350<br>350<br>350<br>1600<br>Taille du ca<br>1200<br>1800               | Annuler OK<br>Acrobat 7 (PDF 1.6)<br>pixels par pouce<br>pixels par pouce<br>pixels par pouce<br>pixels par pouce<br>pixels par pouce<br>pixels par pouce<br>pixels par pouce                           |     |
| Compressor la texte al las despire les texis las despires les despires les despires                                                                                                    | Nom de paramètre : (<br>Norme : (<br>Cinical<br>Composión<br>Repires et fonds perdos<br>Sortis<br>Avancé<br>Synthèse   | Mo<br>GraficheAntiga_PD<br>PDF/X=4:2010<br>Compression<br>Images coule<br>Sour<br>Qualité<br>Images en ni<br>Sour<br>Comp<br>Qualité<br>Images monc<br>Ne p<br>Compression                                   | differ le paramètre prédéfini d'expo<br>fX-4_v1                                                                                                    | Compatibilité :<br>350<br>6600<br>Taille du ca<br>350<br>1600<br>Taille du ca<br>1200<br>1800            | Annuler OK<br>Acrobat 7 (PDF 1.6)<br>pixels par pouce<br>pixels par pouce<br>pixels par pouce<br>pixels par pouce<br>pixels par pouce<br>pixels par pouce<br>pixels par pouce<br>pixels par pouce       |     |
|                                                                                                    | Nom de paramètre : (<br>Norme : (<br>Cénical<br>Companision<br>Repires et fonds perdes<br>Sortis<br>Avancé<br>Svethise | Mo<br>GraficheAntiga_PD<br>PDF/X=4:2010<br>Compression<br>Images coule<br>Sour<br>Qualité<br>Images en ni<br>Sour<br>Comp<br>Qualité<br>Images monc<br>Ne p<br>Compression<br>Compression                    | differ le paramètre prédéfini d'expo<br>fX-4_v1                                                                                                    | Compatibilité :<br>350<br>600<br>350<br>1600<br>Taille du ca<br>1200<br>1800<br>tecadrer les donnée      | Annuler OK<br>Acrobat 7 (PDF 1.6)<br>pixels par pouce<br>pixels par pouce<br>pixels par pouce<br>pixels par pouce<br>pixels par pouce<br>pixels par pouce<br>pixels par pouce<br>pixels par pouce       | bł  |
|                                                                                                    | Nom de paramètre : (<br>Norme : (<br>Cénical<br>Companision<br>Repires et fonds perdus<br>Sortis<br>Avancé<br>Sverbise | Mo<br>GraficheAntiga_PD<br>PDF/X=4:2010<br>Compression<br>Images coule<br>Sour<br>Qualité<br>Images en nil<br>Sour<br>Qualité<br>Images monc<br>Qualité<br>Images monc<br>Re p<br>Compression<br>Compression | differ le paramètre prédéfini d'expo<br>fX-4_v1                                                                                                    | Compatibilité :<br>350<br>600<br>350<br>1600<br>1200<br>11200<br>11800<br>Recadrer les donnée            | Annuler OK<br>Acrobat 7 (PDF 1.6)<br>pixels par pouce<br>pixels par pouce<br>pixels par pouce<br>pixels par pouce<br>pixels par pouce<br>pixels par pouce<br>pixels par pouce<br>s graphiques selon les | ble |

Sinon, nous indiquons tous les réglages de notre paramètre prédéfini:

| Nom de paramètre :                                                       | GraficheAntiga_PDFX-4_v1                                                                                                    |                                                                   |                          |                     |  |
|--------------------------------------------------------------------------|----------------------------------------------------------------------------------------------------|-------------------------------------------------------------------|--------------------------|---------------------|--|
| Norme :                                                                  | PDF/X-4:2010                                                                                                    | Comp                                                              | patibilité : [           | Acrobat 7 (PDF 1.6) |  |
| Cinical                                                                  | Repères et fonds perdus                                                                                                    |                                                                   |                          |                     |  |
| Compression<br>Représes et fonds perebus<br>Sortin<br>Avancé<br>Synthèse | Repères<br>Tous les repères d'impression<br>Traits de coupe<br>Repères de fond perdu<br>Repères de montage<br>Gammes de couleurs<br>Informations sur la page | Type : P<br>Epaisseur : 0<br>Décalage : 🗐                         | ar déf<br>.25 pt<br>4 mm |                     |  |
|                                                                          | Fond perdu et ligne-bloc<br>Utiliser les paramètres de fond<br>Fond perdu :<br>De tête : ‡20 mm<br>De pied : ‡20 mm<br>Inclure la zone de ligne-bloc         | perdu du document<br>Petit fond : 🚖 20 mr<br>Grand fond : + 20 mr | n                        |                     |  |
|                                                                          |                                                                                                    |                                                                   |                          |                     |  |

| Nom de paramètre :                     | GraficheAntiga_PDFX-4_v1                                    |                 |              |               |          |   |
|----------------------------------------|-------------------------------------------------------------|-----------------|--------------|---------------|----------|---|
| Norme :                                | PDF/X-4:2010                                                | Com             | patibilité : | Acrobat 7     | PDF 1.6) | 1 |
| Ginical                                | Sortie                                                      |                 |              |               |          |   |
| Compression<br>Remises at fonds percho | Couleur                                                     |                 |              |               |          |   |
| Sortie                                 | Conversion de la couler                                     | ur : Aucuni     | e conversio  | on de la coul |          |   |
| Avanci                                 | Destinatio                                                  | n N/A           |              |               | (\$)     |   |
| Synthèse 🔬                             | Règle d'inclusion de pro                                    | fil : Inclure   | tous les p   | rofils        | +        |   |
|                                        | 2.22                                                        |                 |              |               |          |   |
|                                        | Simuler la surimpress                                       | ion             | Gestio       | onnaire d'enc | res)     |   |
|                                        | PDF/X                                                       |                 |              |               |          |   |
|                                        | Nom du profil de rendu de                                   | la sortie :     | ISO Coate    | d v2 (ECI)    | •        |   |
|                                        | Nom de condition                                            | de sortie :     |              |               | _        |   |
|                                        | Identificateur de condition                                 | de sertie :     |              |               | _        |   |
|                                        | identificateur de condition                                 | de sorue .      |              |               | _        |   |
|                                        | Nom du                                                      | a registre :    |              |               |          |   |
|                                        | Description                                                 |                 |              |               |          |   |
|                                        | Placez le pointeur de la souris sur un titre pour obtenir o | ne description. |              |               |          |   |
|                                        |                                                             |                 |              |               |          |   |
|                                        |                                                             |                 |              |               |          |   |
|                                        |                                                             |                 |              |               |          |   |
|                                        |                                                             |                 |              |               |          |   |
|                                        |                                                             |                 |              |               |          |   |

| Norme :       PDF/X-4:201       Compatibilité :       Acrobat 7 (PDF 1.6)         Cénical<br>Companion<br>Regères et fonds packan<br>Sertie       Avancé       Polices       Polices         Sertie       Polices       Jeux partiels de polices quand le pourcentage de caractères est inférieur à :       100 %         Avancé       Polices       Jeux partiels de polices quand le pourcentage de caractères est inférieur à :       100 %         Avancé       OPI       Ignorer pour OPI :       EPS PDF :       Images bitmap         Aplatissement des transparences       Style prédéfini :       Ignorer le remplacement des planches         Job Definition Format (DP)       Créer un fichier JDE avec Acrobat       Definition Format (DP)         Créer un fichier JDE avec Acrobat       Weinsent Phastations Ababes Acrobat 7.8 Polersional ou service abirtuers. Electrotier de site equine disidentement                                                                                                    | Norme :       PDF/X-4:2010       Compatibilité :       Acrobat 7 (PDF)         Contrait       Avancé       Polices       Polices       < | .6)     |
|----------------------------------------------------------------------------------------------------|----------------------------------------------------------------------------------------------------|---------|
| Ceinicul Composation Repérse et fonds perdus Sortie Avancé Polices Jeux partiels de polices quand le pourcentage de caractères est inférieur à : 100 % Polices Jeux partiels de polices quand le pourcentage de caractères est inférieur à : 100 % Polices Jeux partiels de polices quand le pourcentage de caractères est inférieur à : 100 % Polices Jeux partiels de polices quand le pourcentage de caractères est inférieur à : 100 % Polices Jeux partiels de polices quand le pourcentage de caractères est inférieur à : 100 % Polices Jeux partiels de polices quand le pourcentage de caractères est inférieur à : 100 % Polices Jeux partiels de polices quand le pourcentage de caractères est inférieur à : 100 % Polices Jeux partiels de polices quand le pourcentage de caractères est inférieur à : 100 % Polices Jeux partiels de polices quand le pourcentage de caractères est inférieur à : 100 % Polices Polices Polices Jeux partiels de polices quand le pourcentage de caractères est inférieur à : 100 % Polices Polices Pol | Compression Texpress of fonds perion Sortin NexeCi Sortin OPI OPI Ignorer pour OPI : EPS PDF Images bitmap Aplatissement des transparences Style prédéfini : [Haute résolution] : ]                                                                                                    |         |
| Avance:         Image: Structure law policies avec bits d'incorporation appropriés serrort incorporées.           Symbilies         Image: Structure law policies avec bits d'incorporation appropriés serrort incorporées.           OPI         Ignorer pour OPI : EPS PDF Images bitmap           Aplatissement des transparences.         Style prédéfini : [Haute résolution]           Style prédéfini : [Haute résolution]         Image: Style prédéfini : [Haute résolution]           Job Definition Format (JDP)         Créer un fichier JDF avec Acrobat           Image: Disorder law policies d'avelier d'avelier d'avelier d'avelier d'avelier de sette aptire disidentionse auconstructionse de sette aptire disidentionse                                                                                                    | Avances Swithese A                                                                                                    | 00 %    |
| Job Definition Format (DF)     Créer un fichier JDF avec Acrobat      Wiscessia l'astallation d'Adole Acrobat      Wiscessia l'astallation d'Adole Acrobat      Successia d'astallation d'Adole Acrobat                                                                                                    | Characteristic second comment des advectes                                                                                                    |         |
|                                                                                                    | Job Definition Format (JDF)     Créer un fichier JDF avec Acrobat     Werenste l'installation d'Adele Acrobat 7.0 Professional na version abiernare. L'activation de estre option devi<br>wommatiquement l'option 'Hancha'' dans le panneau Général.                                                                                                    | e:Tione |

À présent, nous pouvons mémoriser notre profil, en cliquant sur Ok, de sorte qu'il apparaisse dans la palette des paramètres prédéfinis Adobe PDF, et soit disponible pour être utilisé lors des futures exportations de PDF.

Cliquer sur Exporter pour démarrer la création du PDF/X-4 à partir d'InDesign.

Pour les documents mis en pages avec un grand nombre de pages, il est conseillé de diviser l'exportation du PDF en plusieurs parties pour ne pas créer un fichier trop lourd ; quoiqu'il en soit, ne pas dépasser les 800 Mb.

# 01.2\_CRÉER UN PDF À PARTIR DE QUARKXPRESS 8

Le PDF prédéfini pour Quark doit être créé directement à partir du programme. Dans le menu Préférences sect. PDF, cocher « Direct en PDF »

|                                                                                                    | Preferences                                                                                                    |
|----------------------------------------------------------------------------------------------------|----------------------------------------------------------------------------------------------------|
| Application<br>Affichage<br>Paramètres de saisie<br>Police de remplacement<br>Annulation<br>Ouvrir et enregistrer<br>Cestionnaire d'XTensions<br>Partage<br>Polices<br>Liste de fichiers<br>Chemin par défaut<br>EPS<br>Prévisualisations pleine | Flux de production:<br>Diréct en PDF<br>Créer un fichier PostScript pour<br>distillation ultérieure<br>Utiliser le dossier surveillé:<br>MAC HDD Users Iorenzo Documents<br>Mémoire virtuelle:<br>Nom par défaut:<br>Projet_Mise en page.pdf |

Dans le menu Fichier - Exporter - Mise en page en PDF.

| Vouter                                   | CHA |                                  |
|------------------------------------------|-----|----------------------------------|
| Expecter                                 |     | Mise in page in PDF              |
| Rassembler les info, pour la sortie.     | -   | Mises en page en tant que projet |
| Paramétroge collaboration<br>Job Jackets |     | Page on EPS                      |
| Incrimer                                 | 347 |                                  |

## 1. Cliquer en bas sur Options.

| Registra col n                                                                                   | Projet1_Mise en page 1<br>HDD • Q                                                                                                    |                                                                                                    |
|--------------------------------------------------------------------------------------------------|----------------------------------------------------------------------------------------------------|----------------------------------------------------------------------------------------------------|
|                                                                                                  | HDD Q                                                                                                    |                                                                                                    |
|                                                                                                  | Nome                                                                                                    |                                                                                                    |
| Disk     AccHN00     RAID01_140K     AD01_140K     AND02_110K     AND02_140K     Scrivania CERCA | Applicazioni frageRoGRAF Firmware Update Tool frageRoGRAF Firmware Update Tool Firmware Update Tool Firma PPD STAMPANTI Firma Firma Firma Firmuti Firma Firmuti Firma Firmuti Firmuti | <ul> <li>Data di modifica</li> <li>21/12/12 17.31</li> <li>12/12/12 15.39</li> <li>08/03/12 15.26</li> <li>27/12/11 15.02</li> <li>26/09/11 19.24</li> <li>05/07/11 14.14</li> <li>13/05/11 18.31</li> </ul> |
| Page                                                                                             | Crantoneuro POF_quark_v1                                                                                                    |                                                                                                    |

Nous indiquons ci-dessous tous les réglages de notre paramètre prédéfini:

| Style PDF:                                                                                                    | Graficheantiga_PDF_quark_v1                                                                                                    |
|----------------------------------------------------------------------------------------------------|----------------------------------------------------------------------------------------------------|
| Vérification:                                                                                                    | Néant 🛟                                                                                                    |
| Pages<br>Métadonnées<br>Hyperliens<br>Compression<br>Couleur<br>Polices<br>Marques<br>Fond perdu<br>Transparence<br>JDF<br>Résumé | Options page<br>Planches<br>Exporter pages dans PDF séparés<br>Inclure pages blanches<br>Imbriquer chemin de fer Chemin de fer c |

| Style POP. Gran                                                                                                    | cneaninga_PDP_quark_                                           |                |
|----------------------------------------------------------------------------------------------------|----------------------------------------------------------------|----------------|
| Vérification: Néa<br>Pages<br>Métadonnées<br>Hyperliens<br>Compression<br>Couleur<br>Polices<br>Marques<br>Fond perdu<br>Transparence<br>JDF<br>Résumé | nt<br>Métadonnées<br>Titre:<br>Sujet:<br>Auteur:<br>Mots-clés: | Mise en page 1 |

| Style PDF:                                                                                                    | Graficheantiga_PDF_quark_v1                                                                                                    |
|----------------------------------------------------------------------------------------------------|----------------------------------------------------------------------------------------------------|
| Vérification:                                                                                                    | Néant 😜                                                                                                    |
| Pages<br>Métadonnées<br>Hyperliens<br>Compression<br>Couleur<br>Polices<br>Marques<br>Fond perdu<br>Transparence<br>JDF<br>Pórumó | <ul> <li>☐ Inclure les hyperliens</li> <li>✓ Exporter les listes comme hyperliens</li> <li>✓ Exporter les index comme hyperliens</li> <li>✓ Exporter les listes comme signets</li> <li>④ Utiliser toutes les listes</li> <li>④ Utiliser liste:</li> </ul> |
|                                                                                                    | Apparence: Invisible   Epaisseur: Fine   Mise en valeur. Néant   Couleur. Noir   Style: Aplat                                                                                                    |

| Style PDF: Graf                              | icheantiga_PDF_quark_v1                   |
|----------------------------------------------|-------------------------------------------|
| Vérification: Néa                            | int 🔅                                     |
| Pages<br>Métadonnées<br>Hyperliens           | Compression: ZIP manuelle (8 bits)        |
| Compression<br>Couleur<br>Polices<br>Marques | Résolution: Sous-échantillonner 🗘 600 ppp |
| Fond perdu<br>Transparence<br>JDF<br>Résumé  | Compression: ZIP manuelle (8 bits)        |
|                                              | Compression: CCITT Groupe 4               |
|                                              | Compresser le texte et le 📄 Format ASCII  |

|                                                                                                    | Modifier style PDF                                      |
|----------------------------------------------------------------------------------------------------|---------------------------------------------------------|
| Style PDF:                                                                                                    | Graficheantiga_PDF_quark_v1                             |
| Vérification:                                                                                                    | Néant 🗘                                                 |
| Pages<br>Métadonnées<br>Hyperliens<br>Compression<br>Couleur<br>Polices<br>Marques<br>Fond perdu<br>Transparence<br>JDF<br>Résumé | Options couleur<br>Mode: Composite<br>Réglage: Tel quel |
|                                                                                                    | (Annuler) OK                                            |

| Style PDF: Graf                                                                                                    | cheantiga_PDF_quark_v1 |
|----------------------------------------------------------------------------------------------------|------------------------|
| Vérification: Néa                                                                                                    | nt 主                   |
| Pages<br>Métadonnées<br>Hyperliens<br>Compression<br>Couleur<br>Polices<br>Marques<br>Fond perdu<br>Transparence<br>JDF<br>Résumé | Options de police      |
|                                                                                                    | (Annuler) OX           |

| Style PDF: Graf                             | icheantiga_PDF_quark_v1    |
|---------------------------------------------|----------------------------|
| Vérification: Néa                           | int 主                      |
| Pages                                       | Option margues de repérage |
| Métadonnées<br>Hyperliens                   | Mode: Centré 🗘             |
| Compression<br>Couleur                      | Epaisseur: 0,088 mm        |
| Polices                                     | Longueur: 4,939 mm         |
| Fond perdu<br>Transparence<br>JDF<br>Résumé | Décalage: 4 mm             |
|                                             |                            |

| Style PDF:                    | Graficheantiga_PDF_qua | ark_v1      |              |           |     |
|-------------------------------|------------------------|-------------|--------------|-----------|-----|
| Vérification:                 | Néant                  |             |              | \$        |     |
| Pages                         | Options fond           | d perdu     |              |           |     |
| Métadonnées<br>Hyperliens     | Type de                | fond perdu: | Symétrique   |           | 2   |
| Compression<br>Couleur        | Quantité               | 20 mm       | Gauche:      | 20 mm     |     |
| Polices                       | Bas:                   | 20 mm       | Droite:      | 20 mm     |     |
| Transparence<br>JDF<br>Résumé |                        |             | no rona peru |           |     |
|                               |                        |             | C            | Annuler ) | (ок |

|                                                                                                    |             |            | Modifi          | ier st       | yle PDF                                          |           |           |      |
|----------------------------------------------------------------------------------------------------|-------------|------------|-----------------|--------------|--------------------------------------------------|-----------|-----------|------|
| Style PDF:                                                                                                    | Grafichean  | itiga_PD6  | F_quark_        | v1           |                                                  |           |           |      |
| Vérification:                                                                                                    | Néant       |            |                 |              |                                                  |           | <b>(</b>  |      |
| Pages<br>Métadonnées<br>Hyperliens<br>Compression<br>Couleur<br>Polices<br>Marques<br>Fond perdu<br>Transparence<br>JDF<br>Résumé |             | Options    | rendu t         | ransp        | arence .                                         |           |           |      |
|                                                                                                    | Elément     |            |                 | _            | Résol                                            | ution     | 1         |      |
|                                                                                                    | Ima         |            | ges vect        | to           | 600                                              | \$        | ppp       | 0    |
|                                                                                                    |             | Dégradés   |                 |              | 600                                              | \$        | ppp       | Y    |
|                                                                                                    | Ombres port |            |                 | rt           | 600                                              | •         | PPP       | ٠    |
|                                                                                                    |             | ♥ Sui<br>A | réchanti<br>300 | ppp<br>infér | er rotatio<br>pour ima<br>ieures à<br>it transpa | ns<br>ges | 200 ррр   |      |
|                                                                                                    |             |            |                 |              |                                                  | (         | Annuler ) | ок ) |

| Style PDF:                                                                                                    | Graficheantiga_PDF_quark_v1                                                     |
|----------------------------------------------------------------------------------------------------|---------------------------------------------------------------------------------|
| Vérification:                                                                                                    | Néant                                                                           |
| Pages<br>Métadonnées<br>Hyperliens<br>Compression<br>Couleur<br>Polices<br>Marques<br>Fond perdu<br>Transparence<br>JDF<br>Résumé | Options JDF<br>Produire JDF<br>Inclure contact<br>fichier Job Jackets: Néant \$ |

Nous pouvons maintenant, en cliquant sur Ok, mémoriser notre profil, de sorte qu'il apparaisse dans la palette des styles PDF pour pouvoir l'utiliser dans les exportations de PDF à partir de Quark.

Cliquer sur Exporter pour démarrer la création du PDF à partir de Quark. Pour les documents mis en pages avec un grand nombre de pages, il est conseillé de diviser l'exportation du PDF en plusieurs parties pour ne pas créer un fichier trop lourd ; quoiqu'il en soit, ne pas dépasser les 800 Mb.